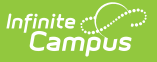

# Vermont Ed-Fi Configuration

Last Modified on 01/27/2025 12:40 pm CST

Connection Details | Enter Ed-Fi Configuration values |

#### Tool Search: Configuration

The Ed-Fi Configuration tool allows you to setup and manage the data connection between Campus and the Ed-Fi system, and determine resource preferences.

| Configuration ☆ |                                 | Reporting > Ed-Fi > Configuration<br>Related Tools |
|-----------------|---------------------------------|----------------------------------------------------|
| Configurations  |                                 |                                                    |
| 22-23 VT        | Resource Preferences Connection |                                                    |
|                 |                                 |                                                    |
|                 |                                 |                                                    |
|                 |                                 |                                                    |
| New Reports     |                                 |                                                    |

Ed-Fi Configuration rights provide access to Resource Preferences.

Read - View the Resource Preferences. Write - Modify existing Resource Preferences. Add - Create new Resource Preferences. Delete - N/A

Connection Detail rights provide access to the Connection Detail values.

Read - View the Ed-Fi Connection Detail editor.
Write - Modify Ed-Fi Connection Detail values.
Add - Create new Ed-Fi Connection Detail records.
Delete - Delete Ed-Fi Connections.

For more information about Tool Rights and how they function, see the Tool Rights article.

## **Connection Details**

See the Ed-Fi Configuration Tool for more information.

Ed-Fi Configuration values are created by the Ed-Fi ODS and are entered by the district. When information does not make a successful connection, work with Campus Support to troubleshoot

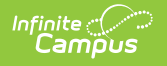

your issues.

When incorrect values are entered and saved, syncing between Campus and Ed-Fi is disabled and any attempts at syncing data may result in unprocessed events within the Event Queue.

| Connection Detail (22-23 VT) |                                   |  |
|------------------------------|-----------------------------------|--|
| Ed-Fi Connection Type *      |                                   |  |
| State                        |                                   |  |
| Connection Name *            |                                   |  |
| 22-23 VT                     |                                   |  |
| School Year *                |                                   |  |
| 22-23                        |                                   |  |
| OAuth URL *                  |                                   |  |
|                              |                                   |  |
| API URL *                    |                                   |  |
| Post-Amble *                 |                                   |  |
| data/v3                      |                                   |  |
| Timeout in Seconds *         |                                   |  |
| 60                           |                                   |  |
| Connection Credentials       |                                   |  |
| Add Multiple Credentials     | is required for this School Vear  |  |
|                              | is required for this action real. |  |
|                              |                                   |  |
|                              |                                   |  |

The following describes each Ed-Fi Configuration field.

| Field                  | Description                                                                                                    |  |
|------------------------|----------------------------------------------------------------------------------------------------|--|
| Connection Type        | Indicates the type of Ed-Fi connection, either <b>State</b> or <b>Core</b> .                                                                                                    |  |
| <b>Connection Name</b> | The unique name given to the connection.                                                                                                    |  |
| School Year            | <ul> <li>The school year scoped for the configuration values entered.</li> <li>Start Date and End Date values should be entered for the school year in the School Years editor.</li> <li>Otherwise, a default Start Date of 7/1/XXXX is used and a default End Date of 6/30/XXXX is used to determine what year to send data (where XXXX = the Start Year and End Year values entered on the School editor)</li> </ul> |  |

| Field              | Description                                                                                                    |  |
|--------------------|----------------------------------------------------------------------------------------------------|--|
| O-Auth URL         | The base URL of the endpoint to retrieve an OAuth Token. Please see<br>the O-Auth URL and ID Post Amble Information section below for details<br>on entering information in this field.                                                                                                    |  |
| API URL            | The base URL of the API.                                                                                                    |  |
| ID Post-Amble      | The URL for Ed-Fi resources and Ed-Fi Identities is generally different, so<br>this parameter is to store the URL segment for identities (this is<br>appended on to the API URL). Please see the O-Auth URL and ID Post<br>Amble Information section below for details on entering information in<br>this field.                            |  |
| Timeout in Seconds | This field determines (in seconds) the amount of time allowed to pass<br>before the connection between Campus and Ed-Fi is considered timed<br>out and Ed-Fi events are not processed. These Ed-Fi events are then<br>reprocessed the next time a quartz job runs.<br>This field is defaulted to a value of 60 seconds but can be modified. |  |
| Client Key         | The client key. There could be multiple APIs attached to one given URL.<br>They are demarcated based on a key.                                                                                                    |  |
| Client Secret      | The secret that goes along with the above key. This is used to generate the OAuth token.                                                                                                    |  |
| Test Connection    | Selecting this button initiates a check to see whether the values entered<br>in the configuration fields are valid and proper connection has been<br>made between Campus and Ed-Fi.<br>When a connection is made, a message saying "Connection is Valid"<br>displays.                                                                       |  |

### **O-Auth URL and ID Post Amble Information**

| Field                                                               | Value                                                                                                    | Example                                                                                               |
|---------------------------------------------------------------------|----------------------------------------------------------------------------------------------------|----------------------------------------------------------------------------------------------------|
| O-Auth The server URL<br>URL concatenated with<br>/edfi.ods.webapi. | When the Base URL is https://edfiods-<br>dev002.infinitecampus.com/edfi.ods.webapi/data/v3, then<br>the O-Auth URL is the part of the Base URL before /data.<br>Add https:// to the beginning when it is not present. |                                                                                                    |
|                                                                     |                                                                                                    | So in this example, the O-Auth URL is: https://edfiods-<br>dev002.infinitecampus.com/edfi.ods.webapi. |

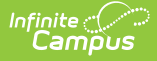

| Field            | Value                                                                                                    | Example                                                                                                    |
|------------------|----------------------------------------------------------------------------------------------------|----------------------------------------------------------------------------------------------------|
| ID Post<br>Amble | The ID Post Amble is<br>/data through the end of<br>the Base URL.                                        | When the Base URL is: https://edfiods-<br>dev002.infinitecampus.com/edfi.ods.webapi/data/v3, then<br>the ID Post Amble is /data through the end of the Base<br>URL. |
|                  | Note: The end year of<br>the school year is<br>optional as part of the<br>ID Post-Amble in Ed-Fi<br>3.1. | So in this example, the ID Post Amble is: <b>/data/v3</b> .                                                                                                    |

# **Enter Ed-Fi Configuration values**

- 1. Click the **Connection** button. The **Connection Detail** editor displays.
- 2. Enter the Connection Name.
- 3. Select the **School Year**.
- 4. Enter the **O-Auth URL**.
- 5. Enter the **API URL**.
- 6. Enter the **Post-Amble**.
- 7. Enter the **Timeout in Seconds** (or leave the default value of 60).
- 8. Enter the **Client Key**.
- 9. Enter the **Client Secret**.
- 10. Select the **Save** icon.
- 11. Click the **Test Connection** button to ensure configuration values were correct and a connection to Ed-Fi was made. When a proper connection is made, a message saying "Connection is Valid" displays.